🔊 Run 🗶 Cancel

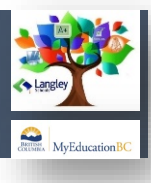

# **Accessing MyEdBC**

Log on to MYEDBC>Staff View (top right of screen)

### Student top tab

- > Find students you would like to print for
- > Options > Show selected

## **1 Reports** > Learning Update

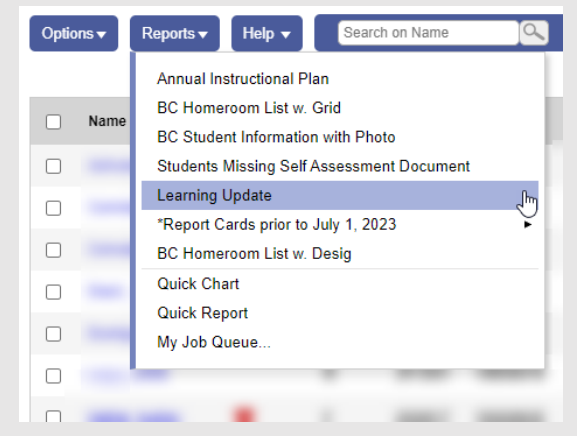

### **2 Student Selection/Sort** top tab

- >School Year: 2024
- >Attendance Reported up to: Last Day of Term
- >Students to Include: Current Selection

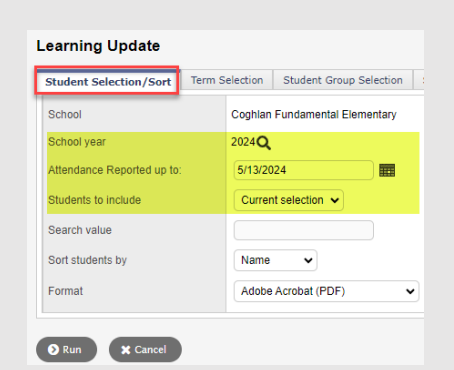

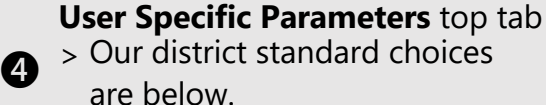

> Please note that you will need to change the 'Display Final' drop down as shown.

| tudent Selection/Sort Term Selection Student     |  | Group Selection | Student Grade Selection | User Specific Parameters |  |
|--------------------------------------------------|--|-----------------|-------------------------|--------------------------|--|
| Display Student Legal Name Instead Of Usual Name |  |                 |                         |                          |  |
| Display Final                                    |  |                 | Display below term mark |                          |  |
| Display Programs/Plans                           |  |                 | Тор                     | ~                        |  |
| Display School Message                           |  |                 | <b>~</b>                |                          |  |
| Display Course Summary                           |  |                 | <b>~</b>                |                          |  |
| Display Course Dates                             |  |                 |                         |                          |  |
| Print Double-Sided                               |  |                 | <b>~</b>                |                          |  |
| Print On Legal Paper                             |  |                 |                         |                          |  |
| Print Using French Language                      |  |                 |                         |                          |  |
| Display Class Teacher Name                       |  |                 | <b>~</b>                |                          |  |
| Display Current School Course ONLY               |  |                 | <b>~</b>                |                          |  |
| Include only My Courses                          |  |                 |                         |                          |  |
| Display Student Self Assessment                  |  |                 | <b>~</b>                |                          |  |
| Display Teacher Overall Comment                  |  |                 | <b>~</b>                |                          |  |
| Display Student Homeroom Number                  |  |                 | <b>~</b>                |                          |  |
| Display Homeroom Teacher Name                    |  |                 | <b>~</b>                |                          |  |
| Display Box For Principal Signature              |  |                 |                         |                          |  |
| Display Box For Teacher Signature                |  |                 |                         |                          |  |
| Display Box For Parent Signature                 |  |                 |                         |                          |  |
| Display Attendance                               |  | Daily Attendanc | e 🗸                     |                          |  |
| Display Attachments With Report Message          |  |                 |                         |                          |  |
| Display Back Page                                |  |                 |                         |                          |  |
| Display Student Photo                            |  |                 |                         |                          |  |
| Display Proficiency Label (Term / Final)         |  |                 |                         |                          |  |

### B Term Selection top tab >Select "Display Term 3 Marks and Comments

# Select Display rem Using a selection student Group Selection student Grade Selection user Specific Parameters Descriptor Selection Publish Instruction Instruction Instructi

Clicking run at this point will print a copy of the report card without publishing